# Sonim<sup>®</sup> USB 4G + WiFi Modem W100 Quick Start Guide

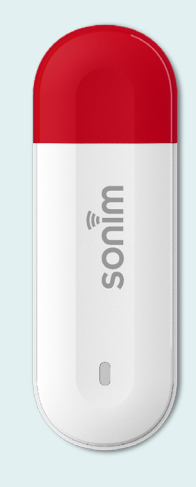

sonin

# Getting started with your new Sonim<sup>®</sup> USB W100

Contents

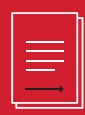

© 2023 by Sonim Technologies, Inc. All rights reserved.

- 1. USB interface
- 2. LED indicator
- 3. RESET pinhole
- 4. SIM card slot

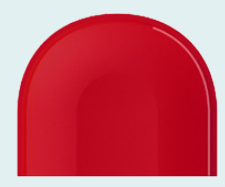

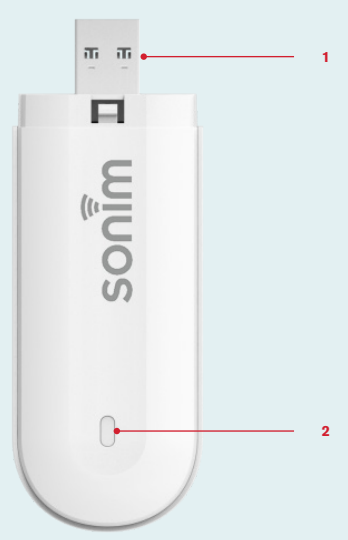

#### **LED Indicator**

| LED Color     | LED State                               | Definition                                                           |
|---------------|-----------------------------------------|----------------------------------------------------------------------|
| Blue          | Solid LED                               | Registered to 4G netwowrk but data is not transferring               |
| Blue          | Blinking LED<br>(1 blink per<br>second) | Registered to 4G netwowrk and data <b>is</b> transferring            |
| Green         | Solid LED                               | Registered to 3G netwowrk but data is not transferring               |
| Green         | Blinking LED<br>(1 blink per<br>second) | Registered to 3G netwowrk and data <b>is</b> transferring            |
| Red           | Solid LED                               | Not registered to network,<br>no SIM card, or SIM card<br>is locked. |
| Red &<br>Blue | Blinking<br>alternately                 | Firmware Over-The-Air upgrade is in progress.                        |

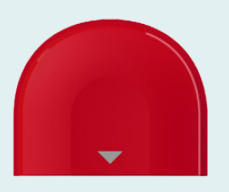

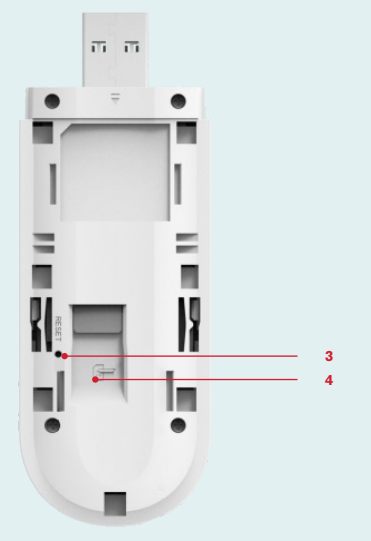

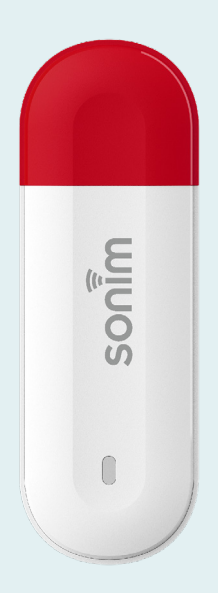

## Install SIM card and power on Step 1

Remove the back cover.

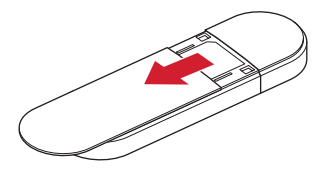

Step 3 Replace the back cover.

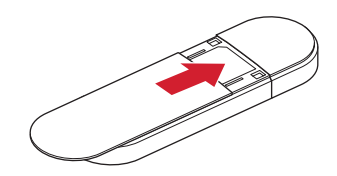

Step 2 Insert SIM card (sold separately).

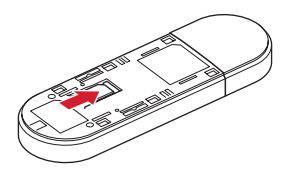

#### Step 4

/06

Plug the device into the host device or PC and it will power on automatically.

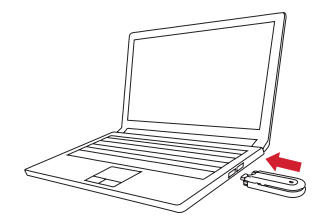

## Setting up WiFi connection

Step 1 Insert USB modem into host device.

Step 2 Search available WiFi networks.

Step 3 Select the SSID of USB modem.

**Step 4** Input WiFi password.

Step 5 WiFi connection will be set up automatically.

**Note:** You can find the label for the default SSID and password under the back cover.

## Device management

Please log in to the Web UI at http://sonim.usb or http://192.168.1.1

Default username/password: admin/admin

### Support

Web: sonimtech.com Email: support@sonimtech.com Phone: 1-833-697-6646 Monday - Friday: 24 hours a day Saturday & Sunday: 9am-6pm ET

#### Download a User Guide:

from sonimtech.com or call 1-833-MY-SONIM (1-833-697-6646)

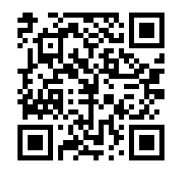

Download this Quick Start Guide in Dutch, French or German from sonimtech.com.